การบันทึกเวลาเข้าชั้นเรียนสำหรับนักศึกษา สถาบันการจัดการปัญญาภิวัฒน์ (Room Tracking)

ตามเกณฑ์มาตรฐานการศึกษาสถาบันการจัดการปัญญาภิวัฒน์ ให้นักศึกษาทำการบันทึกการเข้าเรียนทุกครั้ง เพื่อความสะดวกในการบันทึกเวลา สถาบันการจัดการปัญญาภิวัฒน์ได้พัฒนารูปแบบการสแกน QR Code ้ผ่าน PIM Application โดย QR Code ดังกล่าวจะถูกติดตั้งอยู่ภายในห้องเรียน (รายละเอียดวิธีการบันทึก ดังเอกสารแนบท้าย 1)

<u>อนึ่ง ในระหว่างช่วง COVID-19 สถาบันการศึกษาได้รับการอนุญาตให้สามารถสอน</u> รูปแบบออนไลน์ผสมผสานได้ ดังนั้น หากเวลาสอนใดมีนักศึกษาที่เรียนรูปแบบออนไลน์ ให้ ้อาจารย์ผู้สอนเช็คชื่อนักศึกษาเข้าห้องเรียนผ่านเว็บไซต์ระบบ Room Tracking (รายละเอียด ดังเอกสารแนบท้าย 2)

ห้อง : (หมายเลข)

ระบบการบันทึกเวลาเข้าชั้นเรียนสำหรับนักศึกษานี้ เมื่อสิ้นสุดเวลาที่กำหนดไว้จะมีรายงานสถิติ การเข้าชั้นเรียน <mark>โดยระบบจะประมวลผลการเข้าเรียนของนักศึกษาที่บันทึกเวลาเข้าเรียนทั้งแบบ Online และ</mark> Onsite ฯลฯ ส่งให้อาจารย์ผู้สอน และอ.ที่ปรึกษารับทราบข้อมูล (รายละเอียดดัง เอกสารแนบท้าย 3)

\* ระบบ Scan QR Code ทดแทนระบบแตะบัตรของ PIM-แจ้งวัฒนะ

## ตัวอย่างภาพ OR Code ที่ติดตั้งภายในห้องเรียน\*

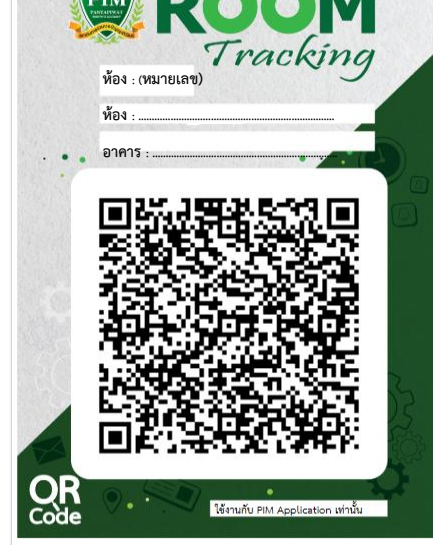

#### รายละเอียดแนบท้าย 1

### <u>วิธีการบันทึกเวลาเรียน</u>

ขอให้นักศึกษาและอาจารย์ผู้สอนติดตั้ง PIM Application ในอุปกรณ์สื่อสารได้ทั้งระบบปฏิบัติการ Android และ IOS และลงชื่อเข้าใช้งาน ตั้งรหัส PIN พร้อมทั้งตั้งค่าการอนุญาตเปิดโลเคชั่นและใช้งานกล้องให้ เรียบร้อย (เฉพาะครั้งแรกเท่านั้น)

การบันทึกเวลาเรียน ผ่านการ Scan QR Code ด้วยวิธีการต่อไปนี้

- 1. เปิด PIM Application ในอุปกรณ์สื่อสาร
- 2. ใส่รหัส PIN เข้าใช้งานแอปพลิเคชัน
- 3. เลือกเมนู "สแกน" (ด้านล่างตรงกลางหน้าจอ)
- 4. กดปุ่ม "Scan QR"
- 5. สแกนบันทึกเวลาสอนและเวลาเรียนห้องที่ท่านใช้งาน

#### หมายเหตุ

- อาจารย์ผู้สอนและนักศึกษาต้องบันทึกเวลาทั้งก่อนใช้ห้องและหลังใช้ห้อง การบันทึกจึงจะ สมบูรณ์
- การบันทึกเวลาเข้าและออกสามารถทำได้ก่อน 15 นาที และไม่เกิน 15 นาทีหลังจากเวลาเข้า และออก จึงจะนับเป็นเวลาเข้าเรียนสมบูรณ์

### รายละเอียดแนบท้าย 2

# <u>วิธีการเช็คชื่อนักศึกษาเข้าห้องเรียน ผ่านเว็บไซต์ระบบ Room Tracking</u>

### <u>กรณีสอนออนไลน์</u>

- เข้าเว็บไซต์ระบบ Room Tracking (<u>https://roomtracking.pim.ac.th</u>) : สามารถเข้าเว็บไซด์ได้ทั้ง ภายในและภายนอกสถาบัน
- 2. กรอกชื่อผู้ใช้งานและรหัสผ่านของสถาบัน (Single Sign-on)
- 3. คลิกเลือกเมนู "เปิดใช้ห้องผ่านระบบ" และเลือกเมนูย่อย "1. เปิดใช้ห้องผ่านระบบ"
- คลิกเลือก "เปิดใช้ห้อง" เวลาสอนที่ต้องการ (อ.ผู้สอน ดำเนินการครบทุกขั้นตอนเพื่อให้รายงาน บันทึกการเข้าเรียนสมบูรณ์)
- 5. คลิกเลือกเมนู "เปิดใช้ห้องผ่านระบบ" และเลือกเมนูย่อย "2. ลงเวลาเรียนนักศึกษา"
- 6. คลิกเลือก "ลงเวลา" เวลาสอนที่ต้องการเช็คชื่อนักศึกษาเข้าห้องเรียน
- 7. กดปุ่ม "ลงเวลาเรียน" ที่รายชื่อนักศึกษาเข้าเรียน

#### รายละเอียดแนบท้าย 3

# <u>รายงานสถิติที่ได้จากระบบ Room Tracking</u>

ระบบ Room Tracking จะจัดส่งรายงานการเข้าชั้นเรียนของนักศึกษาตามกำหนดเวลา ดังนี้

|                                                                    | ผู้มีสิทธิ์ได้รับรายงาน |             |             |          |          |  |  |  |
|--------------------------------------------------------------------|-------------------------|-------------|-------------|----------|----------|--|--|--|
| รายชอ                                                              | คณบดี                   | หัวหน้าสาขา | อ.ที่ปรึกษา | อ.ผู้สอน | นักศึกษา |  |  |  |
| 1. รายงานเกี่ยวกับนักศึกษา                                         |                         |             |             |          |          |  |  |  |
| 1.1 สรุปรายชื่อผู้เข้าเรียนหลังเลิกเรียน                           |                         |             | /           | /        |          |  |  |  |
| 1.2 รายงานสรุปรายชื่อผู้เข้าเรียนรายวิชา (รายเดือน)                | /                       | /           | /           | /        |          |  |  |  |
| 1.3 รายงานสรุปรายชื่อผู้เข้าเรียนรายวิชา (ราย Block)               | /                       | /           | /           |          |          |  |  |  |
| 1.4 รายงานสรุปร้อยละการเข้าเรียน (ราย Block)                       | /                       | /           |             |          |          |  |  |  |
| 1.5 สรุปรายชื่อผู้เข้าเรียนหลังเลิกเรียน (หน่วยการเรียน)           |                         |             |             | /        |          |  |  |  |
| 1.6 รายงานการเข้าชั้นเรียนตามอาจารย์ที่ปรึกษา                      |                         |             | /           |          |          |  |  |  |
| 1.7 รายงานการเข้าเรียนสำหรับนักศึกษา                               |                         |             |             |          | /        |  |  |  |
| 1.8 รายงานการเข้าชั้นเรียนตามอาจารย์ที่ปรึกษา (รวมการเข้าชั้นเรียน |                         |             | /           |          |          |  |  |  |
| ทุกรายวิชา)                                                        |                         |             | /           |          |          |  |  |  |
| 2. รายงานเกี่ยวกับอาจารย์                                          |                         |             |             |          |          |  |  |  |
| 2.1 รายงานการแจ้งเตือนการใช้ห้อง (รายครั้ง)                        |                         |             |             | /        | /        |  |  |  |
| 2.2 รายงานสรุปการสอนของอาจารย์ (รายเดือน)                          |                         |             |             | /        |          |  |  |  |
| 2.3 รายงานสรุปการสอนของอาจารย์ (รายภาค)                            |                         |             |             | /        |          |  |  |  |
| 2.4 รายงานข้อมูลการสอนของอาจารย์ (รายสัปดาห์)                      | /                       | /           |             |          |          |  |  |  |
| 2.5 รายงานข้อมูลของอาจารย์ (รายเดือน)                              | /                       | /           |             |          |          |  |  |  |
| 2.6 รายงานข้อมูลการสอนของอาจารย์ (ราย Block)                       | /                       | /           |             |          |          |  |  |  |

| 2.7 รายงานสรุปสถิติการสอน (ราย Block)   | / | / |  |  |
|-----------------------------------------|---|---|--|--|
| 2.8 รายงานสรุปการสอนของ (หน่วยการเรียน) | / | / |  |  |

รายงานทั้งหมดนี้จะจัดส่งถึงอาจารย์และผู้บริหารคณะทางอีเมลอัตโนมัติ

## ข้อมูลการใช้ห้องเพื่อการเรียนการสอน/การประชุม

เพื่อเป็นการแจ้งกิจกรรมของห้องเรียน/ห้องประชุมว่า ณ เวลาใดเวลาหนึ่ง ในห้องเรียน/ห้องประชุม มี การเรียนการสอนวิชาใด/กิจกรรมใด สถาบันการจัดการปัญญาภิวัฒน์ได้จัดทำ QR Code แสดงไว้หน้าห้องเรียน/ ห้องประชุม

หากผู้ใช้ห้องต้องการทราบว่าห้องเรียน/ห้องประชุม มีการเรียนการสอนวิชาใด/กิจกรรมใด ผู้ใช้ห้อง สามารถสแกน QR code หน้าห้อง

|           | (ห้องหมายเลข) |      |       |       |                |           |       |       |       |       |      |
|-----------|---------------|------|-------|-------|----------------|-----------|-------|-------|-------|-------|------|
| Day       | 8:00          | 9:00 | 10:00 | 11:00 | 12:00          | 13:00     | 14:00 | 15:00 | 16:00 | 17:00 | 18:0 |
| Monday    |               |      |       |       |                |           |       | 5     |       |       |      |
| Tuesday   |               |      |       |       | ٠ <del>۵</del> | 18 de 1   | ۱D    |       |       |       |      |
| Wednesday |               |      | 1     | a s   | ξų             | Щ. (      | 57    |       |       |       |      |
| Thursday  |               |      |       | 22    | <u>9</u>       | 23        | 1     |       |       |       |      |
| Friday    |               |      | Ì     | 7.    | 87             | 253       | Ξ.    |       |       |       |      |
| Saturday  |               |      | ļ     |       | 44             | <u>79</u> | 24    |       |       |       |      |
| Sunday    |               |      |       |       | 86             | 5 I       | ¥έ    |       |       |       |      |
| Monday    |               |      |       | Roo   | m sc           | hedu      | ule   |       |       |       |      |

### ตัวอย่าง QR Code ที่ติดตั้งหน้าห้องเรียน/ห้องประชุม

QR Code นี้สามารถ Scan ด้วยแอปพลิเคชันที่รองรับการสแกน QR code ได้ทุกชนิด